## ПАМЯТКА

для подключения к вебинару ООО «СОЦИНФОРМТЕХ» через «YouTube»

Для просмотра трансляции вебинара перейдите по полученной Вами ссылке либо скопируйте ссылку в адресную строку браузера.

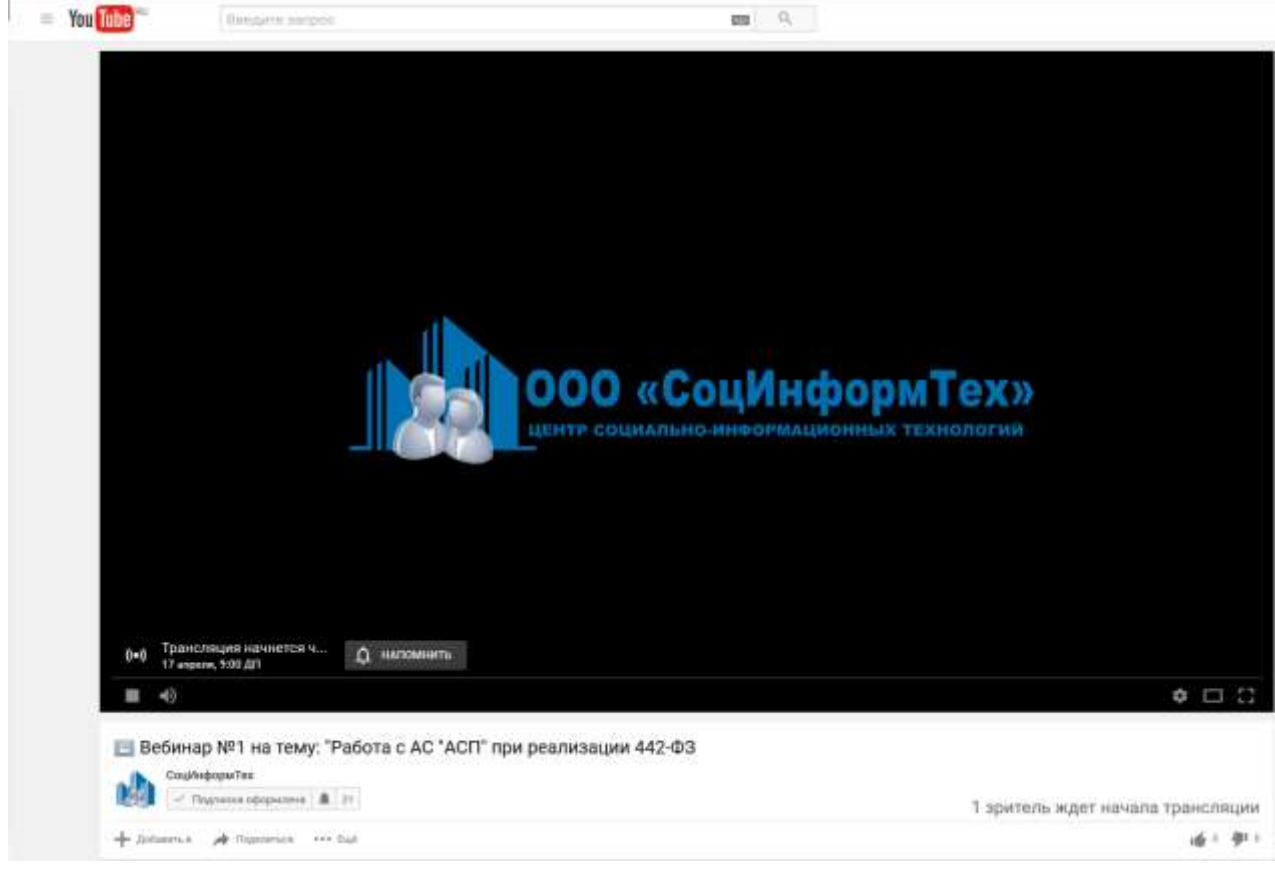

Рисунок 1

Отрегулируйте при необходимости (например, если четкость видео недостаточная) качество трансляции.

| Для этого в панели настроек нажмите на кнопку (рис.2 | 2).             |  |
|------------------------------------------------------|-----------------|--|
| IL N. 40 MARTING MINING IN TRACING 1                 | Contract of the |  |
| Рисунок 2                                            |                 |  |

Далее, во всплывающем меню выберите «Качество» (рис.3).

| Автовоспроизведение |                        |   |
|---------------------|------------------------|---|
| Скорость            | Обычная                | > |
| Субтитры (1)        | Выкл.                  | > |
| Качество            | Автонастройка 720р50 🚻 | > |

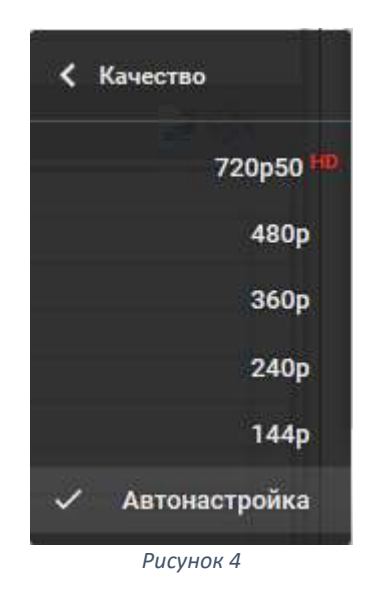

В появившемся меню выберите необходимое качество (рис.4). Например, «720р50». Для отображения трансляции во весь экран нажмите на кнопку «Во весь экран» (рис.5).

Рисунок 5

Для возврата в обычный режим нажмите кнопку на клавиатуре «Esc».

Обратите внимание, что направлять вопросы и общаться в чате сервиса «Youtube» (рис.6) может только зарегистрированный пользователь.

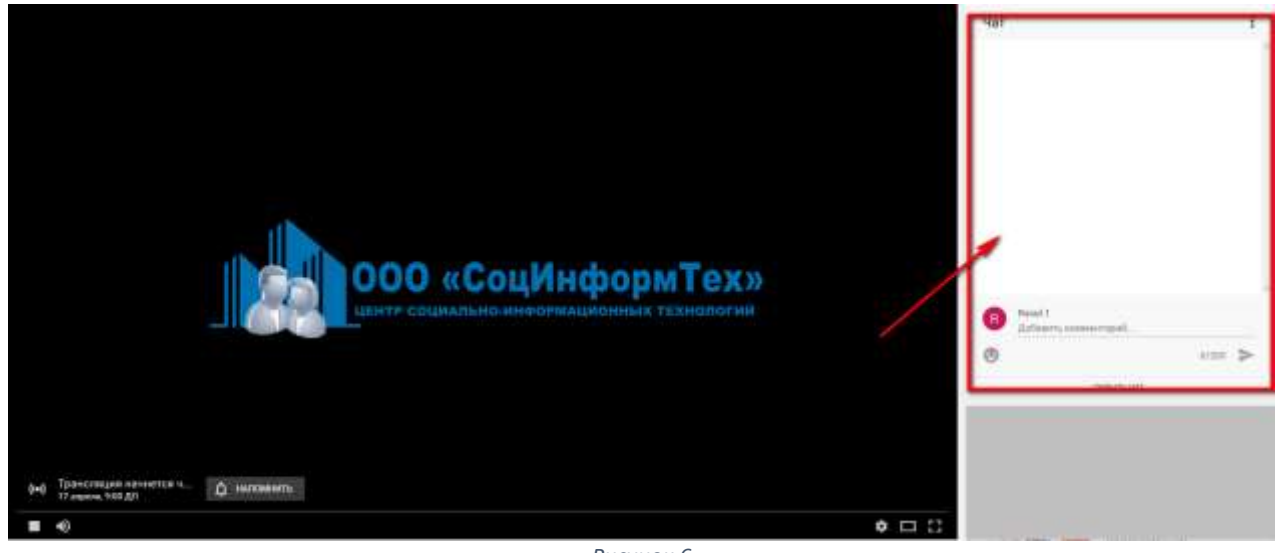

Рисунок 6

Не забудьте на рабочем месте настроить динамики/наушники для прослушивания.

Подписывайтесь на наш канал в «YouTube» и не пропустите новые видео!: <u>https://www.youtube.com/channel/UCblEBk-2fV8hS8mpo0E9UCw</u>

Удачи!